## Flow chart for assistance under Animal Husbandry Infrastructure Development Fund (AHIDF)

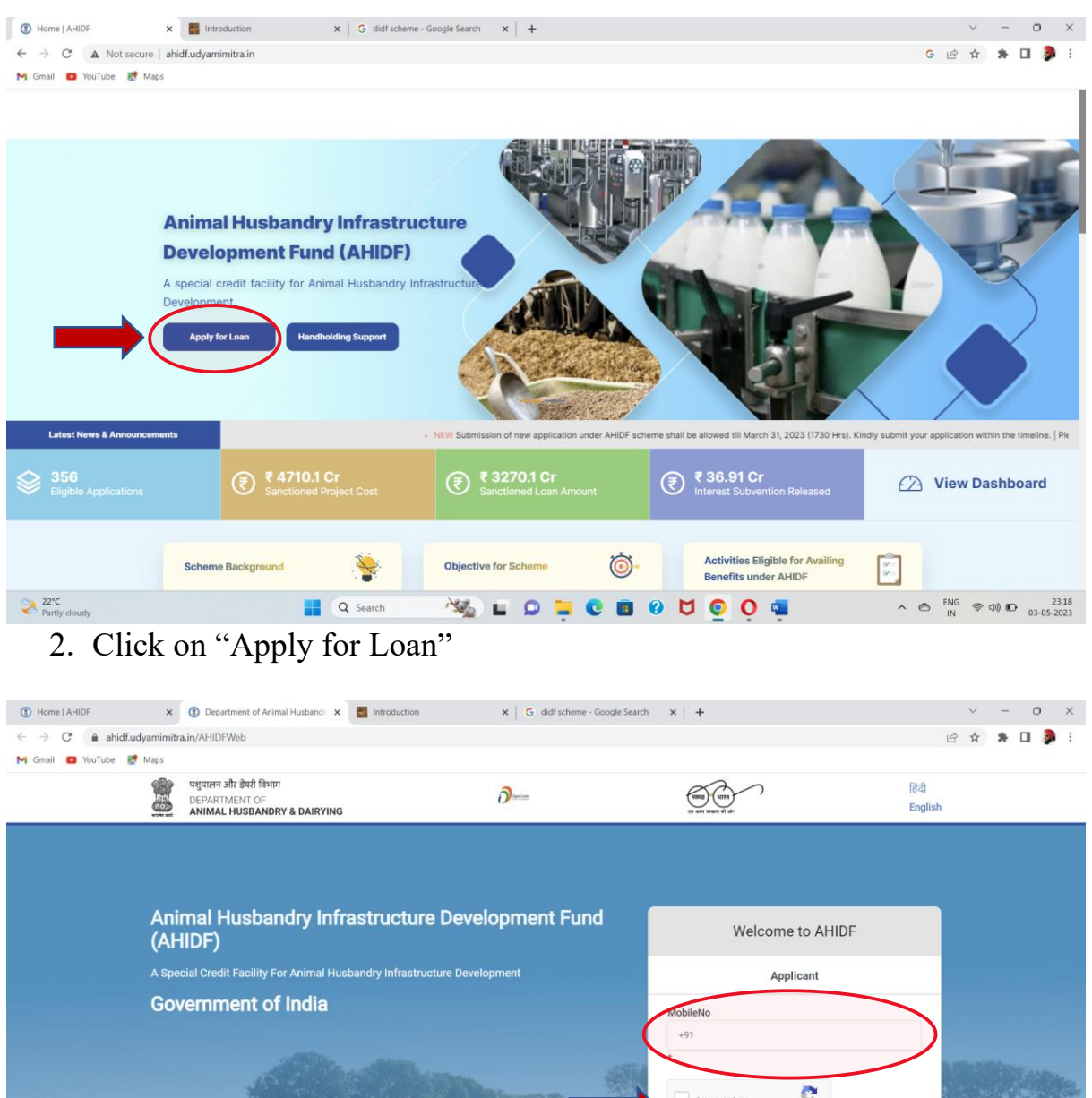

## 1. Login to: http://ahidf.udyamimitra.in/

(Ariubr)

A Special Credit Facility For Animal Husbandry Infrastructure Development

Government of India

Image: Image: Im

3. Enter your mobile number, check the box "I'm not a robot" and enter OTP sent to your mobile number for proceeding ahead

| mail 🖸 YouTube 💈 | dyamimitra.in/AHIDFWeb/AppiyLoan/AppiyLoan                          |                          |                  |                      |        |  |
|------------------|---------------------------------------------------------------------|--------------------------|------------------|----------------------|--------|--|
|                  | शुपालन और डेयरी विभाग<br>EPARTMENT OF<br>NIMAL HUSBANDRY & DAIRYING | <b>D</b> ences           |                  |                      | Logout |  |
|                  | 1 Fill Application Form                                             | 2 0                      | Upload Documents | 3 Submit Application |        |  |
|                  | Applicant Information                                               |                          |                  |                      |        |  |
|                  | 1. Name Of Applicant *                                              |                          |                  |                      |        |  |
|                  |                                                                     |                          |                  |                      |        |  |
|                  | 2. Constitution *                                                   |                          |                  |                      |        |  |
|                  | O Individual                                                        | O Proprietorship         | O Partnership    | O Company            |        |  |
|                  | Farmer Producer Organization (FPO)                                  | O Any other legal entity |                  |                      |        |  |
|                  | 3. Category of Proposed Infrastructure                              |                          |                  |                      |        |  |
|                  | Category *                                                          | Activity *               | Sub-Activity     |                      |        |  |
|                  |                                                                     |                          |                  |                      |        |  |

- 4. Fill the complete application form entering details regarding category of proposed activity, registered office, bank details, address of the proposed project, GIS location, project details, etc.
- 5. Upload the relevant documents and submit the application.